# **Remote Pricing Change Q&A**

#### 1. Which operators have access to remote price change?

Only operators with the Greenlite Data package have access to remote price change.

#### 2. How do you enable remote price change for a machine?

Operators must enable each machine for remote price change by following these steps:

- 1. Go to Machine > Machine List page
- 2. Find the machine and click on its asset ID to go to the Machine Details page
- 3. On the Machine Details page, click on "Edit machine info" link

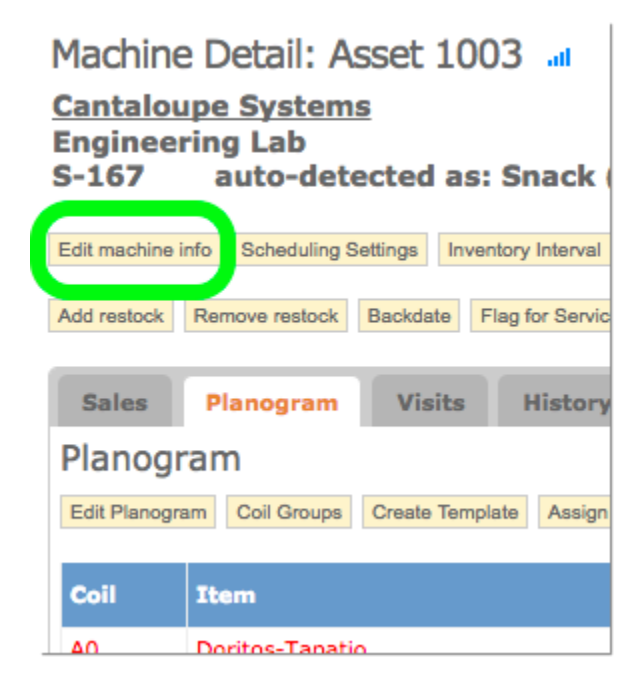

4. On the Edit Machine Info page, find the "Remote Price Change" field towards the bottom of the page

| Remote Price Change: 🔞 | Disabled 🛟            |
|------------------------|-----------------------|
| Ignore DEX Coil Sales: | Record per-coil sales |
| Acquired From:         |                       |
| Purchase Date:         |                       |

5. Click the "Remote Price Change" dropdown and select "Enabled"

| Remote Price Change: 🕢 | Enabled (supported machines only) <ul> <li>Disabled</li> </ul> | •  |
|------------------------|----------------------------------------------------------------|----|
| Ignore DEX Coil Sales: | Record per-coil sales                                          | \$ |
| Acquired From:         |                                                                |    |
| Purchase Date:         |                                                                |    |

6. Click the Save button to enable remote pricing change on the machine

| Post-Depreciation Monthly Cost: | \$ |
|---------------------------------|----|
| Save Cancel                     |    |

#### 3. How do you make a remote price change?

- 1. First, make sure remote price change is enabled on the machine. Follow instructions above on enabling remote price change.
- 2. On the Machine Details page, click on the Planogram tab

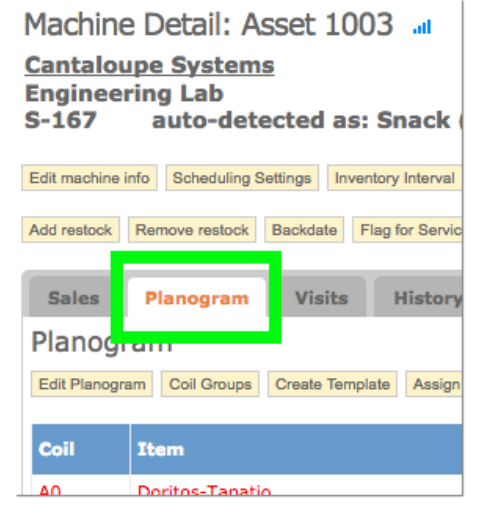

### 3. Click on Edit planogram link

| Machine I                               | Detail: As                       | sset 10    | 003     | at        |
|-----------------------------------------|----------------------------------|------------|---------|-----------|
| <u>Cantaloup</u><br>Engineerir<br>S-167 | e Systems<br>ng Lab<br>auto-dete | ected a    | s: Sn   | ack (     |
| Edit machine info                       | Scheduling S                     | ettings In | ventory | Interval  |
| Add restock R                           | emove restock                    | Backdate   | Flag fo | or Servic |
| Sales                                   | Planogram                        | Visits     | H       | listory   |
| Planogra                                | m                                |            |         |           |
| Edit Planogram                          | Coil Groups                      | Create Ter | nplate  | Assign    |
| Coil I                                  | tem                              |            |         |           |
|                                         |                                  |            |         |           |

4. Update the "Desired Price" field for any item

| Level | Par | Depletion | Capacity | Price    | Desired<br>Price |
|-------|-----|-----------|----------|----------|------------------|
| -2    | 4   | 0         | 12       | * \$2.00 | 0.25             |
| 3     | 4   | 0         | 12       | * \$2.00 | 1.50             |
| 4     | 4   | 0         | 12       | \$2.00   | 2.00             |
| 4     | 4   | 0         | 12       | \$2.00   | 2.00             |
| 9     | 4   | 0         | 12       | \$2.00   | 2.00             |
| -2    | 4   | 0         | 12       | \$1.85   | 1.85             |
| 7     | 4   | 0         | 12       | \$1.85   | 1.85             |
| -1    | 4   | 0         | 12       | \$1.85   | 1.85             |
| -1    | 4   | 0         | 4        | \$1.85   | 1.85             |

5. Click on "Apply Changes" button. The price change will occur over the next few hours.

## 4. How long does it take for the price change to go into effect?

This depends but usually a few hours.

## 5. How do I know if the remote price change went into effect?

1. From the Machine Details page, click on the Planogram tab

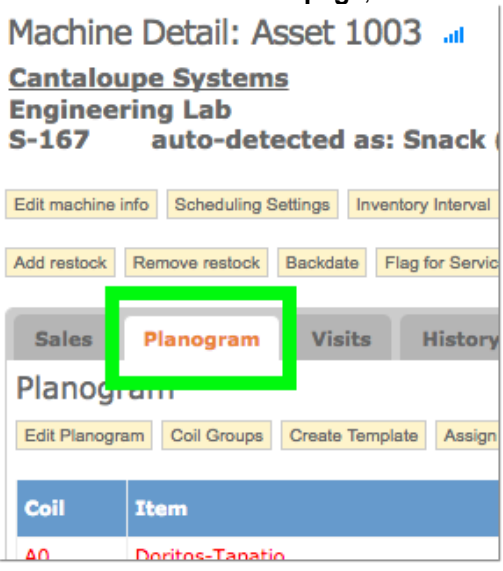

# 2. Click on Edit Planogram link

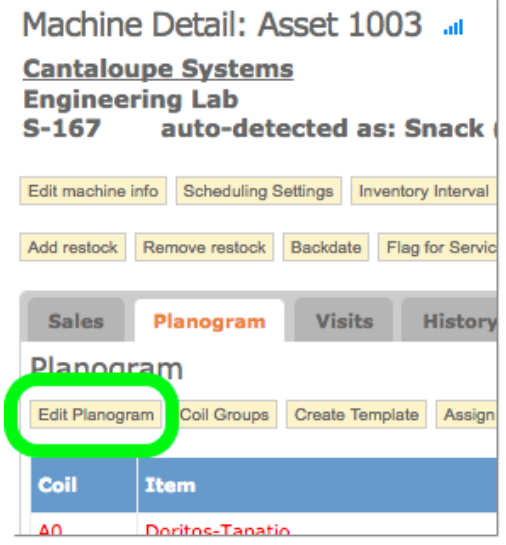

| es         | Planogram         | Visits       | History      | Info       | Notes       | Мар       | Scorecard         | Auto-Merchandiser         | Tickets (1)        |                      |               |                |             |          |                |
|------------|-------------------|--------------|--------------|------------|-------------|-----------|-------------------|---------------------------|--------------------|----------------------|---------------|----------------|-------------|----------|----------------|
| nog        | gram - Edit       | Planogr      | am           |            |             |           |                   |                           |                    |                      |               |                |             |          |                |
|            |                   |              |              |            |             |           |                   |                           |                    |                      |               | Edi            | t shortcuts |          |                |
| board      | Instructions: You | u can use th | e arrow keys | to navigat | e up and do | wn on the | e grid. Tab and s | shift+Tab will move sidew | ays on the grid. T | he enter key will me | ove to the ne | xt entry field |             |          |                |
|            |                   |              |              |            |             |           |                   |                           |                    |                      |               |                | 1           |          |                |
| Coil       | UPC Item          |              |              |            |             |           |                   |                           |                    | Leve                 | l Par         | Depletion      | Capacity    | Price    | Desire<br>Pric |
| A0         | 0006 - Doritos-Ta | apatio       |              |            |             |           |                   |                           |                    |                      | 2 4           | 0              | 12          | * \$2.00 | 0.2            |
| A2         | 0007 - Doritos-Fl | amas         |              |            |             |           |                   |                           |                    |                      | 3 4           | 0              | 12          | \$2.00   | 2.0            |
| A4         | 0008 - Flamin' H  | ot           |              |            |             |           |                   |                           |                    |                      | 4 4           | 0              | 12          | \$2.00   | 2.0            |
| A6         | 0009 - Cheetos-0  | Cheddar Jala | ipeno        |            |             |           |                   |                           |                    |                      | 4 4           | 0              | 12          | \$2.00   | 2.0            |
| <b>A</b> 8 | 0010 - Cheetos-F  | lamin' Hot C | Crunchy      |            |             |           |                   |                           |                    |                      | 9 4           | 0              | 12          | \$2.00   | 2.0            |
| B0         | 135390 - GOLDF    | ISH CHEDDA   | AR 72CS      |            |             |           |                   |                           |                    |                      | 2 4           | 0              | 12          | \$1.85   | 1.8            |
| B2         | 0015 - Snackima   | ls           |              |            |             |           |                   |                           |                    |                      | 7 4           | 0              | 12          | \$1.85   | 1.8            |
| B4         | 0011 - Mini Nilla |              |              |            |             |           |                   |                           |                    |                      | 1 4           | 0              | 12          | \$1.85   | 1.8            |
| anog       | gram - Edit       | Planogr      | am           | Into       | Notes       | мар       | Scorecard         | Auto-Merchandiser         | TICKETS (1)        |                      |               |                |             |          |                |
|            |                   |              |              |            |             |           |                   |                           |                    |                      |               | Edi            | t shortcuts |          |                |
| board      | Instructions: You | u can use th | e arrow keys | to navigat | e up and do | wn on the | e grid. Tab and s | shift+Tab will move sidew | ays on the grid. T | he enter key will me | ove to the ne | xt entry field |             |          |                |
| Coil       | UPC Item          |              |              |            |             |           |                   |                           |                    | Leve                 | l Par         | Depletion      | Capacity    | Price    | Desire<br>Prie |
| A0         | 0006 - Doritos-Ta | apatio       |              |            |             |           |                   |                           |                    |                      | 2 4           | 0              | 12          | * \$2.00 | 0.2            |
| A2         | 0007 - Doritos-Fl | amas         |              |            |             |           |                   |                           |                    |                      | 3 4           | 0              | 12          | \$2.00   | 2.0            |
| A4         | 0008 - Flamin' H  | ot           |              |            |             |           |                   |                           |                    |                      | 4 4           | 0              | 12          | \$2.00   | 2.0            |
| A6         | 0009 - Cheetos-0  | Cheddar Jala | peno         |            |             |           |                   |                           |                    |                      | 4 4           | 0              | 12          | \$2.00   | 2.0            |
| A8         | 0010 - Cheetos-F  | lamin' Hot C | Crunchy      |            |             |           |                   |                           |                    |                      | 9 4           | 0              | 12          | \$2.00   | 2.0            |
| BO         | 135390 - GOLDF    | ISH CHEDDA   | AR 72CS      |            |             |           |                   |                           |                    |                      | 2 4           | 0              | 12          | \$1.85   | 1.8            |
|            |                   | -            |              |            |             |           |                   |                           |                    |                      |               |                |             |          |                |

-1

4

0 12 \$1.85 1.85

B2 0011 - Mini Nilla

3.

4. If there is a red star (\*) symbol next to the **Price**, it means the price change has not gone into effect yet.

|   | Level | Par | Depletion | Capacity | Price |   | Desired<br>Price |
|---|-------|-----|-----------|----------|-------|---|------------------|
| ] | -2    | 4   | 0         | 12       | * \$2 | 0 | 0.25             |

5. If the **Desired Price** and the **Price columns** have the same value or no red star, it means the price change went into effect.

| 3 | 4 | 0 | 12 | \$2.00 | 2.00 |
|---|---|---|----|--------|------|
| 4 | 4 | 0 | 12 | \$2.00 | 2.00 |